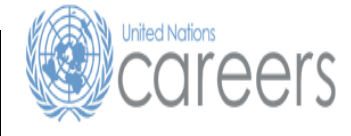

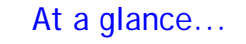

# **The Application Process**

## Overview

The United Nations posts job openings electronically on the *United Nations Careers Portal* (*http://careers.un.org*) and only accepts applications to job openings

electronically via this process. When applying to a job opening, be sure to submit your application well before the deadline date stated in the job opening as Job openings posted on the *Careers Portal* are taken off at midnight (GMT-5) on the deadline date.

Once you apply to a job opening, your application will go through a pre-screening process. The process checks the information you entered in your application against the eligibility criteria established for that job opening. Applicants who pass the pre-screening process are eligible for further consideration.

You may search the compendium for available positions and/or create a *Job Alert*, which allows you the save specific criteria about the type of position you are looking for and receive a notification (via e-mail) when positions that match your criteria are posted.

# Your application

The application will be used to evaluate your eligibility and suitability for the job opening. It is therefore suggested that you keep in mind the following points:

- Prepare the application in advance even when there is no immediate intention to apply for a job opening to ensure a precise and effective application.
- Highlight the salient points in your background in relation to the job opening of interest. The more time and thought allotted in putting the application together, the more precise and effective the application will be.
- DO NOT substitute your resume or CV for the application. It is not accepted and is considered neither a substitute nor a complementary document to a duly completed application.
- It is important to complete all information about your education and work experience accurately. This information will be used for system automated pre-screening and it serves as the basis for evaluating your eligibility and suitability for a job opening.

Inside...

Overview.....Cover

Your application.....Cover

External Applicants.....Page 1

Staff Members.....Page 1 Complete My Profile.....Page 2

Create a Job Alert..... Page 3

Complete your Application..... Page 4 Adding Academic Degrees...... Page 5

Consult the IAU/ UNESCO List....Page 7

Choose Existing Application.....Page 8 Apply to a job opening.....Page 9

References.....Page 10

Need Help?.....Page 10

- When completing your work experience, list every position held and not only the most recent or what is required for the position. In cases where you worked with one employer but held several positions, you must indicate every position held separately. This is important for determining your eligibility and suitability.
- When completing your education details, ensure to include all institutions, listing clearly those academic credentials (degrees, certificates and diplomas) conferred.
- You can apply to a specific job opening only once. Therefore, please ensure that the information contained in your application is complete and correct.
- Modification to a submitted application is not possible.
- Applicants should apply from only one account.

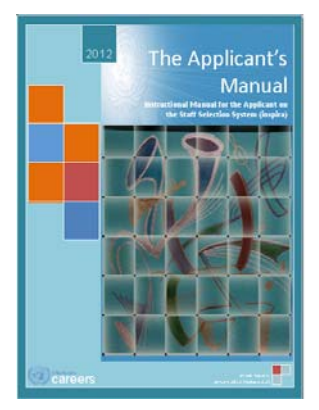

| č |
|---|
|   |
| _ |
|   |
|   |
| ٢ |
|   |

Release 2.0 19 February 2013 Copyright © United Nations 2011. All rights reserved.

APP

# **External Applicants**

*External Applicants* include those serving in the Organization on a Temporary Appointment, those serving on Secondment to the Organization, UN Volunteers (UNV), Associate Experts, consultants, individual contractors, military/police personnel and interns. Those serving in this capacity must register with a valid e-mail address and create a login account in order to apply to a job opening, refer to *Chapter 1, paragraph 1.3* in the *Manual for the Applicant*.

Log into *inspira* through the United Nations Careers Portal:

<u>http:>//careers.un.org</u> Click on the <u>Login</u> link in the menu.

# First time non-staft free non-staft free decision in the staff of the staff of t

Once registered and logged in, proceed to create your profile.

# **Staff Members**

Staff members are not required to register since you have been preregistered and provided with a login user name (your index number) and temporary password.

Log into *inspira* using <u>https://inspira.un.org.</u>

## **Review your Home and Permanent Address**

- 1. A serving staff member who has active data on file with OHRM or a local human resources (HR) office will have a pre-existing user profile.
- 2. A serving staff member is strongly encouraged to first review the accuracy of his/her postal address as pre-recorded in inspira before making any updates to My Profile.

*inspira: Log into inspira and select Self Service>Personal Information>Home and Mailing Address, then click Edit, as needed.* 

# **Complete My Profile**

## inspira:

External Applicants - Log into inspira and select Careers, then click on My Profile Staff Members - Log into inspira and select Self Service>Recruiting Activities>Careers, then click My Profile.

Update or complete the required information in all sections of the My Profile page.

For Staff Members, some fields can not be changed, e.g. Permanent Address. The information is taken directly from the personal information in your IMIS file. To change the information, refer to the "Review your Home and Mailing Address".

For Non-Staff Members, all fields can be changed with the exception of your User Name.

| Your Profile Sta                                                                                           | tus: 100% Complete                                     | Percentage of profile                                     |
|----------------------------------------------------------------------------------------------------|--------------------------------------------------------|-----------------------------------------------------------|
| Personal Details     Fa                                                                                    | mity Details V Nationality & Residence                 | completed and each                                        |
| My Profile > Personal Details<br>The profile pages contain your contact details including name, address, p | Save Cancel                                            | completed tab (3) of your<br>profile will display a green |
| details on these pages will be updated on all of the jobs you have applied                                 | 10.                                                    | check mark                                                |
| Biographical Information                                                                                   |                                                        | chook man                                                 |
| Name Prefix: Dr                                                                                            |                                                        |                                                           |
| Given Name: John                                                                                           |                                                        |                                                           |
| Middle Name:                                                                                               |                                                        |                                                           |
| Family Name: Harvey                                                                                        |                                                        |                                                           |
| Other Name:                                                                                                |                                                        |                                                           |
| Primary Email: morandeira@un.org                                                                           |                                                        |                                                           |
| Alternate Email: home@un.org                                                                               | •                                                      |                                                           |
| Date of Birth: 11/02/1976                                                                                  |                                                        | Some fields cannot be                                     |
| Gender: Male                                                                                               |                                                        |                                                           |
| Telephone Numbers                                                                                          |                                                        |                                                           |
| Business Phone:                                                                                            | Home Phone: 346/574-5745                               | you are a Staff Member or                                 |
| Cell Phone: 63564574                                                                                       |                                                        | non-Staff Member.                                         |
| Address Details                                                                                            | Sinter Advert Altern Avenue and an                     |                                                           |
|                                                                                                    | Display: Current Omaling Current same as Permanent: 12 |                                                           |
| Permanent Address                                                                                          | Current Address                                        |                                                           |
| Country: United States                                                                                     | *Country: United States M                              |                                                           |
| Address 1: 380 Madiosn Ave                                                                                 | *Address 1: 380 Madiosn Ave                            | Don't Forget                                              |
| Address 2:                                                                                                 | Address 2:                                             | Don thorget:                                              |
| Address 3:                                                                                                 | Address 3:                                             | Save vour entries once vou                                |
| City: New York                                                                                             | City: INew York                                        | have completed each tab                                   |
| State: New York                                                                                            | State: 10017                                           | of your profile                                           |
| Postal: 10017                                                                                              | Countr                                                 | or your profile                                           |
| county.                                                                                                    | - counti                                               |                                                           |
|                                                                                                    |                                                        |                                                           |
|                                                                                                    | Save Cancel                                            |                                                           |
|                                                                                                    |                                                        |                                                           |

# **Create a Job Alert**

You can save the job search criteria as a Job Alert and have the matching results sent to your specified e-mail address. You can create up to five (5) Job Alerts. Please note that Job Alerts require revalidation every six (6) months.

# *inspira: From the Careers Home page, click on the Advanced Search link*

## Step 1 - Advanced Search

Click on the Job Search tab.

Step 2- Search Criteria

Enter the search criteria for which you want to create a job alert.

## Step 3 - Save Search Criteria

Directs you to the Save Search page where you can name your job alert.

## Step 4 - Name your search

Enter the name of your Job Alert, it should be easy to identify, it is suggested that you include the position title, level and location e.g. HR Officer/P4/NY.

## Step 5 - Use As Job alert

By default, this box is checked, if you do not wish to receive job alerts for future positions similar to this one, deselect the field.

## Step 6 - Send Job alert notification to

Enter a valid email address where you want the Job Alerts sent

## Step 7 - Save Search

Click on 'Save Search', you will now be receiving job alerts that match the criteria entered.

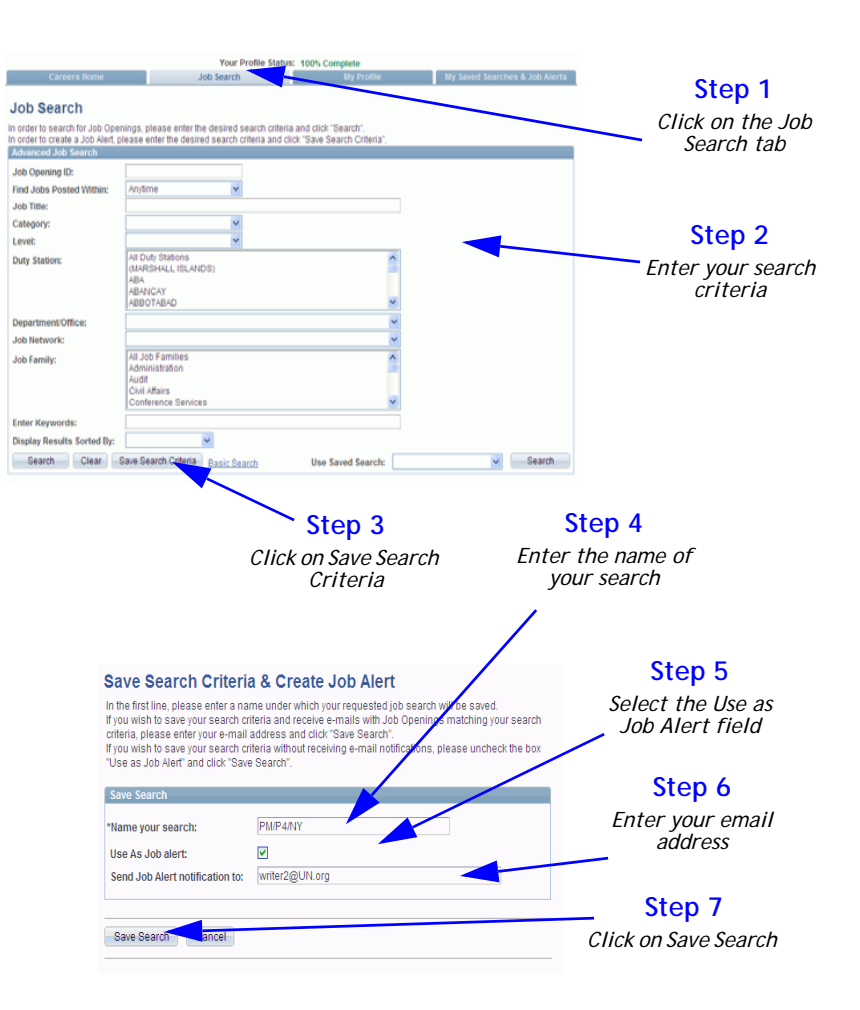

Page 3 of 11 Release 2.0 February 19, 2013 Copyright © United Nations 2011. All rights reserved.

# **Complete your Application**

You can complete your application in advance, without having to apply to a job opening.

## inspira:

1) From the Careers Home page, click on the Create Draft Application link.

# 2) On the Apply Now page, read the information, then select Confirm and click on the Continue button.

## Your Application

Your application is comprised of seven (7) tabs.

- Screening questions This section is blank, but will be populated with questions that are relevant to the position when you apply to a position.
- Preferences Indicate your preferred field of work and preferred work location(s) in this section.
- Education and Work Experience Provide all details on your work history, educational institutions attended, and diplomas/degrees or equivalent academic qualifications obtained.
- Skills Provide details on skills you possess that are relevant to the position you are seeking.
- References You are required to list three (3) persons as contact references who can attest to your work history and qualifications. You can include present or past supervisors, colleagues, mentors and/or thesis advisors, but do not list any family members.
- Cover Letter and Additional Information This section should be completed once you have identified a position. It allows you to create a cover letter that is specific to the position you are applying for, relating your skills and experience to those noted in the job opening. In addition, you can attach additional information that is required by the job opening.
- Preview and Submit you can preview your application and when you have identified a position. Proceed to complete your responses to the prescreening questions and you can submit your application.

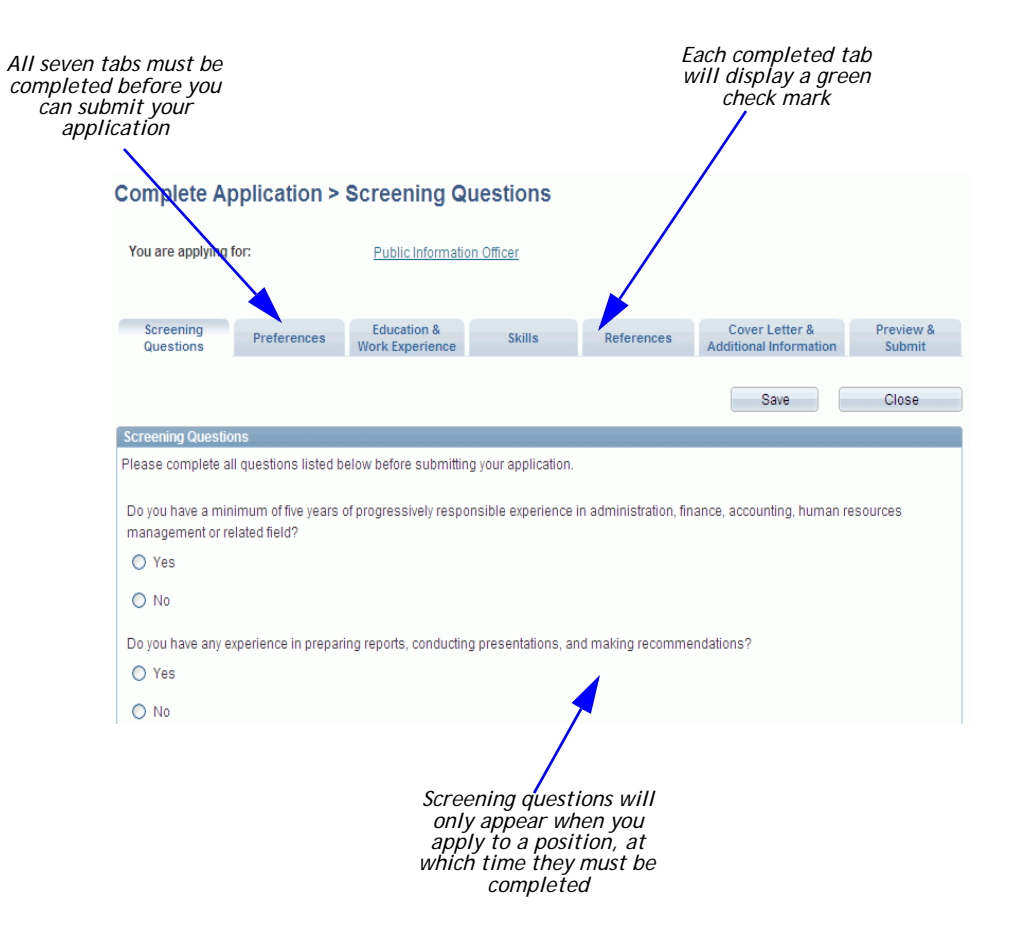

Page 4 of 11 Release 2.0 February 19, 2013 Copyright © United Nations 2011. All rights reserved.

# Adding Academic Degrees - IAU/UNESCO List

## Scenario 1 - Institutions listed in IAU/UNESCO

## Step 1 - Adding Education Details

Click on the Education & Work experience tab. Click on the "Add Education" button. The Add Education Details page will be opened.

## Complete Application > Education and Work Experience

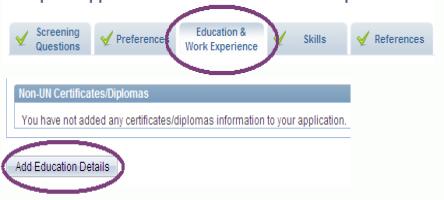

## Step 2 - Navigating "Add Education Details Page"

For the Add Education Details page, please ensure that the following required fields, indicated with an asterisk (\*), are completed:

- Click on the dropdown "Type of Institution" and select "University/Tertiary".
- Select country where attended
- ٠ For the question "Attended in the same country?" select "Yes". If you did not study in the same country, please select "No" and proceed to complete "Country where attended".
- Type in the "City" where attended. ٠
- Click on the "Name of Institution" look-up to ٠ search and select your institution from the IAU/UNESCO list. If you cannot find your institution, please refer to "Scenario 2".
- Select "Degree/Diploma. ٠
- Select "Main Course of Study" ٠
- Select "Field of Study"
- Complete the remaining required fields, marked with an asterisk (\*).
- ٠ Make certain to click "Save" after the completion of each section.

| Δ. | -   | n li | 0.0 | 41 | - | 1 |
|----|-----|------|-----|----|---|---|
| ~  | U I |      | ua  | u  | U |   |

#### Add Education Details

\* Required Field

List schools, universities or other formal training or education from age 14 (e.g., high schools, technical schools or apprenticeships, universities etc.).

Licenses, professional certificates and United Nations exams should be listed separately under the "Skills" tab. Cancel Save

| inter Education Details                                                        |                                                                          |   |                                                                                    |
|--------------------------------------------------------------------------------|--------------------------------------------------------------------------|---|------------------------------------------------------------------------------------|
| *Type of Institution:                                                          | University/Tertiary                                                      |   |                                                                                    |
| *Country:                                                                      | Uganda 🗸                                                                 |   |                                                                                    |
| *Attended in the same country?                                                 | • Yes O No                                                               |   |                                                                                    |
|                                                                                |                                                                          |   |                                                                                    |
|                                                                                |                                                                          |   |                                                                                    |
| *City where attended:                                                          | Fort Portal                                                              |   |                                                                                    |
| *Name of Institution:                                                          | Mountains of the Moon University                                         | Q |                                                                                    |
| Institution Web Site:                                                          | htte://www.mmu.co.uc                                                     |   |                                                                                    |
|                                                                                | http://www.inind.ac.ug                                                   |   |                                                                                    |
| *Degree/Diploma                                                                | Bachelor's Degree                                                        |   |                                                                                    |
| *Main Course of Study:                                                         | Agriculture Foresty & Fisher                                             |   | by: Long Description                                                               |
| main course or study.                                                          |                                                                          |   |                                                                                    |
| *Field of Study:                                                               | Agriculture                                                              |   | Look Up Cancel Advanced Lookup                                                     |
| Specialization:                                                                |                                                                          |   | Search Results                                                                     |
| *Title in English or French:                                                   | Bachelor of Science in Agriculture                                       | ] | Mew 100 First 💽 1-19 of 19 💽 Last                                                  |
| *Exact Title in original Language:                                             | Bachelor of Science in Agriculture                                       | 1 | Bugerna University                                                                 |
| *Degree Obtained                                                               | 6 × 0 ×                                                                  |   | Busoga University<br>Fairland University                                           |
| Jog. oo ontantoa                                                               | © tes () NO                                                              |   | Gulu University<br>International Health Sciences University                        |
| *Attended:                                                                     | From: 01/01/2006 🛐 To 31/12/2011 🖻                                       |   | Islamic University in Uganda<br>Kampala Istemational University                    |
| *Enrollment Status:                                                            | ⊙ Full-Time                                                              |   | Kampala University                                                                 |
| *T                                                                             | In person                                                                | ī | Kyambogo University<br>Nakerere University                                         |
| "Teaching Method:                                                              |                                                                          | 1 | Mulaitara University of Science and Technology<br>Mountains of the Moon University |
| Additional Comments:                                                           |                                                                          |   | Namasagali University<br>Ndeije University                                         |
|                                                                                |                                                                          |   | <                                                                                  |
| If your exact choice is not listed in th<br>explain in the "Additional Comment | he drop-down menus, please select the closest relevant option and<br>is" |   |                                                                                    |
|                                                                                | -                                                                        |   |                                                                                    |
|                                                                                | Save Cance                                                               |   |                                                                                    |
|                                                                                |                                                                          | _ |                                                                                    |

begins with

>

Page 5 of 11 Release 2.0 February 19, 2013 Copyright © United Nations 2011. All rights reserved.

# Adding Academic Degrees - IAU/UNESCO List

## Scenario 1 - Institutions listed in IAU/UNESCO Advanced Look Up

## Advanced LookUp

When searching for the Name of Institution, the Advanced Look Up option is recommended.

- 1. From the "Name of Institution" look up, click on the "Advanced Look Up" link.
- 2. From the "Long Description" drop-down menu, select the option "contains"
- 3. In the "Long Description" field, enter any word contained in the name of the institution.
- 4. Click the "Look Up" button.

The search result will include all institutions containing the indicated word.

| Look Up                                                                                                    |
|----------------------------------------------------------------------------------------------------|
| Search begins begins with                                                                                                    |
| Look Up Cancel Advanced Lookup                                                                                                    |
| Look Up                                                                                                    |
| Organization Hierarchy Code: begins with 💌                                                                                                    |
| Long Description: begins with 💌                                                                                                    |
| begins with                                                                                                    |
| Look Up Clear Ca                                                                                                    |
| not=                                                                                                    |
| Only the first 200 results of a nd <= he displayed Enter more search key                                                                                                    |
| information and search again the her of search results.                                                                                                    |
| View 100 First                                                                                                    |
| Long Description in                                                                                                    |
| Look Up                                                                                                    |
| Corganization Hierarchy Code: begins with  Cong Description:                                                                                                    |
| Look Up<br>Organization Hierarchy Code: begins with V<br>Long Description: contains V University                                                                                                    |
| Look Up<br>Organization Hierarchy Code: begins with V<br>Long Description: contains V University<br>Look Up Clear Cancel Basic Lookup<br>Search Results                                                                                                    |
| Look Up<br>Organization Hierarchy Code: begins with  Long Description: contains  University Look Up Clear Cancel Basic Lookup Search Results Look Up                                                                                                    |
| Look Up<br>Organization Hierarchy Code: begins with<br>Long Description: contains<br>Look Up Clear Cancel Basic Lookup<br>Search Results<br>Look Up<br>Organization Hierarchy Code: begins with<br>Organization Hierarchy Code: begins with                                                                                                    |
| Look Up<br>Organization Hierarchy Code: begins with<br>Long Description: contains University<br>Look Up Clear Cancel Basic Lookup<br>Search Results<br>Look Up<br>Organization Hierarchy Code: begins with<br>Long Description: contains University                                                                                                    |
| Look Up<br>Organization Hierarchy Code: begins with  Long Description: contains University<br>Look Up Clear Cancel Basic Lookup<br>Search Results<br>Look Up<br>Organization Hierarchy Code: begins with<br>Long Description: contains University                                                                                                    |
| Look Up<br>Organization Hierarchy Code: begins with  Long Description: contains  University Look Up Clear Cancel Basic Lookup Search Results Look Up Organization Hierarchy Code: begins with  Loog Description: contains  University Look Up Clear Cancel Basic Lookup                                                                                                    |
| Look Up<br>Organization Hierarchy Code: begins with  Long Description: contains University<br>Look Up Clear Cancel Basic Lookup<br>Search Results<br>Look Up<br>Organization Hierarchy Code: begins with  Contains University<br>Look Up Clear Cancel Basic Lookup<br>Look Up Clear Cancel Basic Lookup<br>Search Results<br>View 100                                                                                                    |
| Look Up Organization Hierarchy Code: begins with  Long Description: contains  University Look Up Clear Cancel Basic Lookup Search Results Look Up Clear Cancel Basic Lookup Search Results First 4-7 of 7                                                                                                    |
| Look Up Organization Hierarchy Code: begins with  Long Description: Contains University Look Up Clear Cancel Basic Lookup Search Results Look Up Clear Cancel Basic Lookup Look Up Clear Cancel Basic Lookup Search Results View 100 First  1-7 of7 I University                                                                                                    |
| Look Up Organization Hierarchy Code: begins with  Long Description: Contains University Look Up Clear Cancel Basic Lookup Search Results Look Up Organization Hierarchy Code: begins with  Look Up Organization Hierarchy Code: begins with  Look Up Organization Hierarchy Code: begins with  Look Up Clear Cancel Basic Lookup Search Results View 100 First  1-7 or 7 Hochschule der Sparkassen-Finanzaruppe, University of Applied Sciences, Bonn Gro Hochschule der Sparkassen-Finanzaruppe, University of Applied Sciences, Bonn Gro                                                                                                    |
| Look Up Organization Hierarchy Code: begins with  Long Description: Contains University Look Up Clear Cancel Basic Lookup Search Results Look Up Organization Hierarchy Code: begins with  Long Description: Contains University Look Up Clear Cancel Basic Lookup Search Results View 100 First 1-7 of 7 1 Look Search Results View 100 First 1-7 of 7 1 Look Search Results View 100 First 1-7 of 7 1 Look Search Results View 100 First 1-7 of 7 1 Look Search Results View 100 First 1-7 of 7 1 Look Search Results View 100 First 1-7 of 7 1 Look Search Results View 100 First 1-7 of 7 1 Look Search Results View 100 First 1-7 of 7 Look Search Results View 100 First 1-7 of 7 Look Search Results View 100 First 1-7 of 7 First 1-7 of 7 Fir |

Page 6 of 11 Release 2.0 February 19, 2013 Copyright © United Nations 2011. All rights reserved.

# Adding Academic Degrees - IAU/UNESCO List

## Scenario 2 - Institutions not listed in IAU/UNESCO

If you do not find the name of your institution when clicking on "Name of Institution", please complete the following steps:

- Type "Other Institution" in the "Name of Institution" field and hit Enter. The "Please enter name of institution" field will appear below.
- Manually complete the fields: "Please enter name of institution" and "City where attended". The field "Institution Web Site" is optional.
- Proceed with the remaining steps as with Scenario 1.

*NB* - *When selecting "Military Academy", "Other"* or "Seminary" in the "Type of institution" field, the procedure will be identical.

## *Scenario 3 - Application is in Draft and you wish to submit this application*

- When clicking the "Submit" button for your application, a message indicating incomplete information will appear.
- Go to the "Education & Work Experience" tab. A message with the details of the education entries to be reviewed will be displayed.
- On the same page, in the "Education Details" section, click on the education entry you wish to review and re-enter your education details using the dropdowns and lookups for the highlighted fields, e.g. "Country", "Name of Institution" "Degree/ Diploma".>

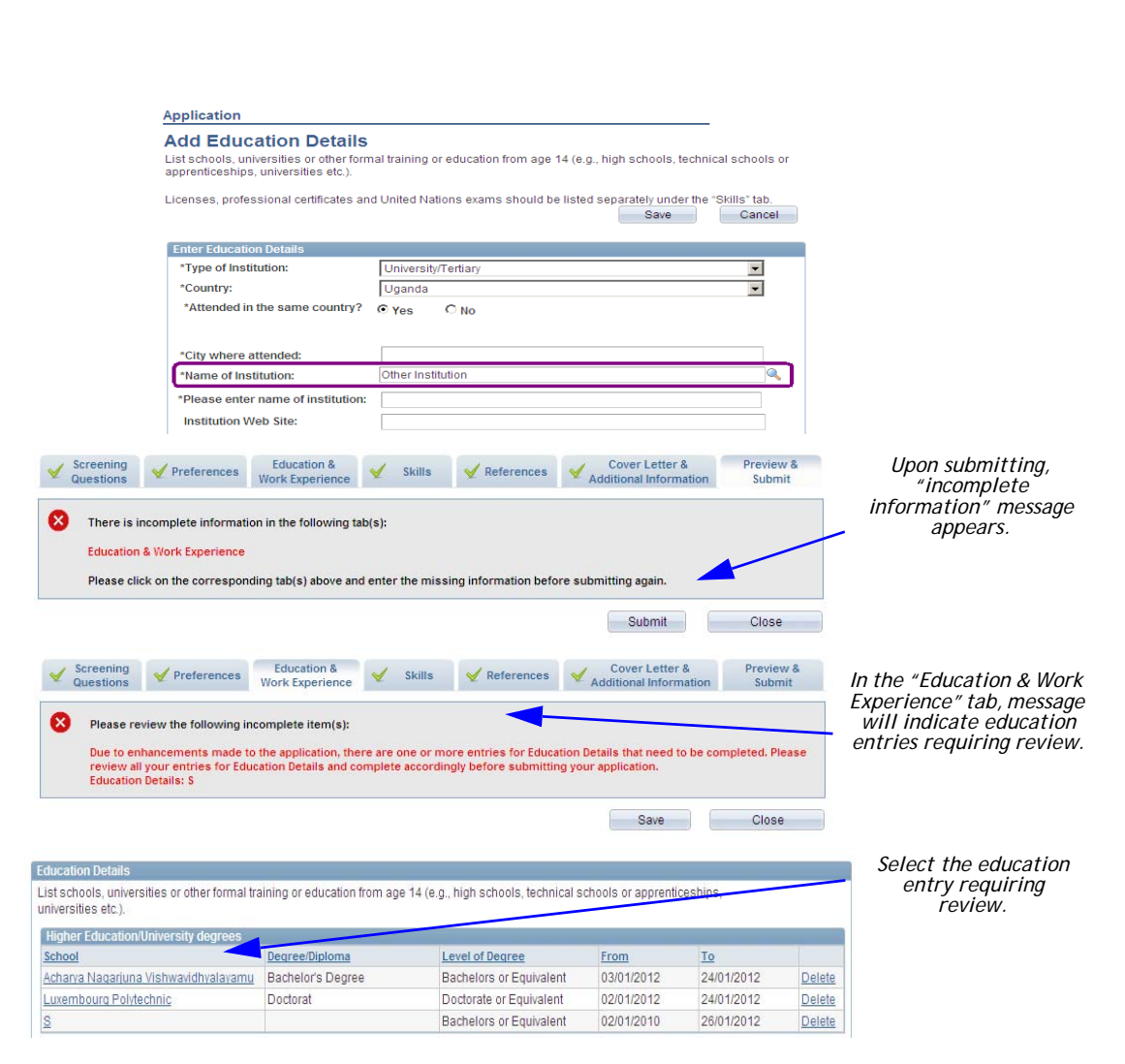

Page 7 of 11 Release 2.0 February 19, 2013 Copyright © United Nations 2011. All rights reserved.

# Consult the IAU/UNESCO List

Inspira has an interface allowing you the opportunity to verify that your academic credentials were obtained from an institution recognized by the IAU/ UNESCO World Higher Education Database.

# To consult the IAU/UNESCO list in Inspira, complete the following steps:

- From the "Main Menu" tab on the Home page, select: Self-Service > Recruiting Activities > Consult IAU/UNESCO list.
- Select the country from the dropdown menu.
- Click on the "Name of Institution" lookup to search and select your institution from the IAU/UNESCO list.
- From the "Degree/Diploma" dropdown menu, select the degree/diploma obtained.
- The level of the degree/diploma, as recognized by the UN, will be displayed.

#### Favorites Main Menu > Self Service > Recruiting Activities > Consult IAU/UNESCO list

#### Consult IAU/UNESCO list

#### Consult IAU/UNESCO list

The following interface provides you with an opportunity to verify that your academic credential or degree was obtained from an educational institution that is recognised or sanctioned by a competent national authority, included in the IAU/UNESCO list.

Institutions previously in the former countries or territories are listed in the respective country or territory wherein they are situated.

Any queries or correspondence in connection with recognition of academic degrees should be directed to OHRM: academicsconsult@un.org

| Education Details     |                     |   |
|-----------------------|---------------------|---|
| *Type of Institution: | University/Tertiary |   |
| *Country:             | Czech Republic      | • |
| *Name of Institution: |                     | - |
| *Degree/Diploma:      |                     | • |
| Level of Degree:      |                     |   |

# Information concerning institutions in former countries and territories.

Institutions previously in the former countries or territories are listed in their current country or territory.

# Questions and/or queries related to academic credentials.

For specific queries concerning academic credentials, please contact: *academicsconsult@un.org*.

| Search begins with Look Up Cancel Advanced Lookup Gearch Results Tew 100 First  1-46 of 48 Cong Description | Last                                                                                                    |
|----------------------------------------------------------------------------------------------------|----------------------------------------------------------------------------------------------------|
| Look Up Cancel Advanced Lookup<br>Search Results<br>View 100 First 	1-46 of 46<br>Long Description          | Last                                                                                                    |
| earch Results<br>ew 100 First  I 1-46 of 46<br>ong Description                                              | Last                                                                                                    |
| iew 100 First 🕢 1-46 of 46                                                                                  | Last                                                                                                    |
| Alew 100 First 💽 1-48 of 48                                                                                 | Last                                                                                                    |
| ong Description                                                                                             | the second second second second second second second second second second second second second second second se |
|                                                                                                    |                                                                                                    |
| ademia Rerum Civilium - Vysoká škola politických a společenských                                            | vìd, s.r.o.                                                                                                    |
| kademie Sting, o.p.s.                                                                                       |                                                                                                    |
| kademie múzických umìní v Praze                                                                             |                                                                                                    |
| kademie w/warných umìní v Praze                                                                             |                                                                                                    |
| Inglo-Americká wsoká škola, o.p.s.                                                                          |                                                                                                    |
| Bankovní institut vysoká škola, a. s.                                                                       |                                                                                                    |
| 3rno International Business School                                                                          |                                                                                                    |
| ilmová Akademie Miroslava Ondøíèka v Písku, o.p.s.                                                          |                                                                                                    |
| Janáèkova akademie múzických umìní v Brnì                                                                   |                                                                                                    |
| lihoèeská univerzita v Éeských Budijovicích                                                                 |                                                                                                    |
| literární akademie - Soukromá wsoká škola J. Škvoreckého, s.r.o.                                            |                                                                                                    |
| dasarvkova univerzita                                                                                       |                                                                                                    |
| Mendelova univerzita v Brnì                                                                                 |                                                                                                    |

Page 8 of 11 Release 2.0 February 19, 2013 Copyright © United Nations 2011. All rights reserved.

# **Choosing an Existing Application**

When applying to a job opening, you can use a previously created or submitted application, or create a new application at the time you apply. *inspira: Log into inspira and perform a job search.* 

## Step 1 - Apply Now

Select the job opening you are interested in and click on Apply Now. Step 2 - Confirm

Review the information and select Confirm

*Step 3 - Choose an application* Select Choose Existing Application

*Step 4 - Select the Application* Locate and select the application you wish to use.

## Step 5 - Modify

Review the application and modify the information according to the requirements of the job opening.

## Step 6 - Apply to the job opening

Apply to the job opening, refer to the Applying to a Job Opening section for steps to perform.

| urce Application Information                                                         |                                                              |                |                                   |                                 |                                                     |                             |               |       |
|--------------------------------------------------------------------------------------|--------------------------------------------------------------|----------------|-----------------------------------|---------------------------------|-----------------------------------------------------|-----------------------------|---------------|-------|
| plication                                                                            | Lev                                                          | el Job Opening | ID Created Date                   | Application Date                | By default                                          | , the la                    | st            |       |
| blic Information Officer                                                             | P3                                                           | 18             | 1873 20/09/2011<br>3:46:20PM      | 20/09/2011<br>3:46:21PM         | application cre                                     | eate ap                     | bears.        |       |
|                                                                                      |                                                              |                | Look Up<br>Look Up                | • Application                   | 1                                                   |                             | _             | [     |
| Locate and se<br>application you w<br>Even those you h<br>submitted to an<br>opening | elect the<br>wish to use.<br>ave already<br>nother job<br>g. | ,              | Search by<br>Look Up<br>Search Re | : Application<br>Cancel Advance | <ul> <li>✓ begins with</li> <li>d Lookup</li> </ul> |                             |               |       |
| _                                                                                    |                                                              |                | View 100                          |                                 |                                                     |                             |               |       |
|                                                                                      |                                                              |                | Application                       |                                 | Level                                               | <u>Job</u><br>Opening<br>ID | Created Date  |       |
|                                                                                      |                                                              |                | Public Inform                     | ation Officer                   | P3                                                  | 18873                       | 20/09/2011 3  | :46:  |
|                                                                                      |                                                              |                | No Job                            |                                 | (blank)                                             | 0                           | 20/09/2011 1  | :39:  |
|                                                                                      |                                                              |                | <u>No Job</u>                     |                                 | (blank)                                             | 0                           | 20/09/2011 10 | 0:26  |
|                                                                                      |                                                              |                | Legal Affairs                     | Officer                         | P4                                                  | 18854                       | 19/09/2011 5  | 6:34: |
|                                                                                      |                                                              |                | ADMINISTRA                        | TIVE AND FINANCE                | OFFICER P3                                          | 18867                       | 13/09/2011 4  | :19:  |
|                                                                                      |                                                              |                | No Job                            |                                 | (blank)                                             | 0                           | 13/09/2011 4  | :17:  |
|                                                                                      |                                                              |                |                                   |                                 |                                                     |                             |               |       |
|                                                                                      |                                                              |                | No Job                            |                                 | (blank)                                             | 0                           | 09/09/2011 1  | :48:  |

Page 9 of 11 Release 2.0 February 19, 2013 Copyright © United Nations 2011. All rights reserved.

# Apply to a Job Opening

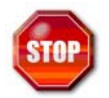

You can only submit one application to a job opening and if you withdraw your application, you cannot resubmit it to the same job opening. In addition, once you apply to a position, you can not update your application associated to that job opening.

inspira: Log into inspira, locate and select the job opening of interest.

## Step 1 - Review and Apply

Review the requirements of the position and if interested, click on Apply Now.

## Step 2 - Select Application

Read the information provided on the Apply Now page, select Confirm, then select an existing application or create a new application and click on Continue.

## Step 3 - Answer Screening Questions

Click on the Screening Questions tab and answer the questions.

## Step 4 - Application

Complete or modify the sections of your application.

Step 5 - Cover Letter and Additional Information

Completed when applying to a position. Create a cover letter that is specific to the position you are applying for, relating your skills and experience to those noted in the job opening.

Don't forget to attach additional information require by the job opening, for example: staff members are required to attach their last two (2) ePASes.

### Step 6 - Preview and Submit

Click on the Preview and Submit tab, review your application and then click on the Submit button. The certification page appears.

## Step 7 - Certify and Submit

Read the information, indicate whether you agree with the terms and click on the Certify and Submit button. Your application will be submitted to the position. You will receive a notification acknowledging your submission and the application will appear in the "My Application" section.

| Apply Now                                                                                                    |                                                                                                    |                                            |  |  |
|----------------------------------------------------------------------------------------------------|----------------------------------------------------------------------------------------------------|--------------------------------------------|--|--|
| Apply Now                                                                                                    |                                                                                                    |                                            |  |  |
| Before applying you are encouraged to carefully read the Instructional <u>Manual for the Applicant</u> an<br>information (How do I apply) on the <u>United Nations Careers</u> portal.                                                                                                    |                                                                                                    |                                            |  |  |
| Please provide all required information. Incomplete applications will not be considered. If your ex<br>drop-down menus, select the closest relevant option.                                                                                                    |                                                                                                    |                                            |  |  |
| All application information is treated as confidential and will neither be used for commercial purp<br>other organisations without your written permission.                                                                                                    |                                                                                                    |                                            |  |  |
| Information entered in this application is unique to this job opening and will not be applied to previo<br>This information and her adding for administring of them applied to previously applied to previously applied to pre | Select whether you will be using                                                                                                    |                                            |  |  |
| By selecting "Confirm" and then clicking "Continue" below you accept that you are aware of the a<br>writeline a bound team of the clicking accenting.                                                                                                    | available information and                                                                                                    | creating a new application for             |  |  |
| guidelines on now to complete an application.                                                                                                    |                                                                                                    | this position.                             |  |  |
| © Contirm                                                                                                    |                                                                                                    |                                            |  |  |
| Select how to start your application:                                                                                                    |                                                                                                    |                                            |  |  |
| C Choose Existing Application    Build New Application                                                                                                    |                                                                                                    |                                            |  |  |
| Continue                                                                                                    |                                                                                                    |                                            |  |  |
|                                                                                                    |                                                                                                    |                                            |  |  |
|                                                                                                    |                                                                                                    |                                            |  |  |
|                                                                                                    |                                                                                                    |                                            |  |  |
|                                                                                                    | Submit Online                                                                                                    | e Application                              |  |  |
|                                                                                                    | Terms and Agreemen                                                                                                    | ts                                         |  |  |
|                                                                                                    | Please read carefully and click the box to certify                                                                                                    |                                            |  |  |
| Certify and submit your                                                                                                    | I certify that all of the statements made in this application are true, complete and are made in good<br>faith. I understand that faisifying or intentionally withholding information will be grounds for rejection<br>of my application or the withdrawal of any offer of appointment or, if an appointment has been<br>accepted, for its immediate cancellation or termination. |                                            |  |  |
| application to the position                                                                                                    | No changes can be made after this application has been submitted. Please review your application<br>before you hit the "Certify and Submit Application" button below.                                                                                                    |                                            |  |  |
|                                                                                                    | Kindly note that you may, as part of the evaluation of your application for this position, be requested<br>to undergo written knowledge-based assessment exercises, which may be followed by a<br>competency-based interview depending on the result of the test.                                                                                                    |                                            |  |  |
|                                                                                                    | • I agree to these to                                                                                                    | erms U I do not agree to these terms       |  |  |
|                                                                                                    | Certify and Submit                                                                                                    | Application Cancel Return to Previous Page |  |  |

Page 10 of 11 Release 2.0 February 19, 2013 Copyright © United Nations 2011. All rights reserved.

# References

The following documents provide additional information:

- ST/AI/2010/3 of 21 April 2010 on the staff selection system
- Instructional Manual for the Applicants on the Staff Selection
   System

# Need Help?

<u>For policy enquiries and technical help</u>, simply click on "Contact Us" in the UN Careers portal <u>(http://careers.un.org)</u> and complete the online request form. Your request will automatically be assigned a case number for easy reference and tracking.

You can also click on "Contact Us" anywhere in Inspira (<u>https://</u> <u>inspira.un.org</u>) to complete the online request form. Your request will automatically be assigned a case number for easy reference and tracking.

To better assist you, make sure your request always includes:

- Your index number
- Your UN email address
- In the event that you are reporting a technical problem, the steps leading to this problem and one or more screenshots of the error/warning message and of the page on which it appeared.

For staff members who wish to find information (FAQs, information sheets, etc.) on staffing and research a particular topic, please visit the it's for real! website on the human resources Talent Management framework (*https://itsforreal.un.org/*). This feature is only available through the intranet.